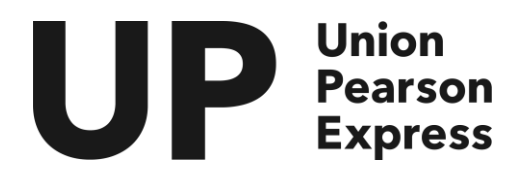

T +1.416.202.5900 F +1.416.214.7719 97 Rue Front Ouest, 2<sup>e</sup> étage Toronto, ON M5J 1E6

Info@upexpress.com www.upexpress.com

# Inscrivez-vous à l'aide d'un ordinateur portable/de bureau

### Étape 1 : Cliquez sur « Sign In » (Se connecter) au coin supérieur droit de l'écran

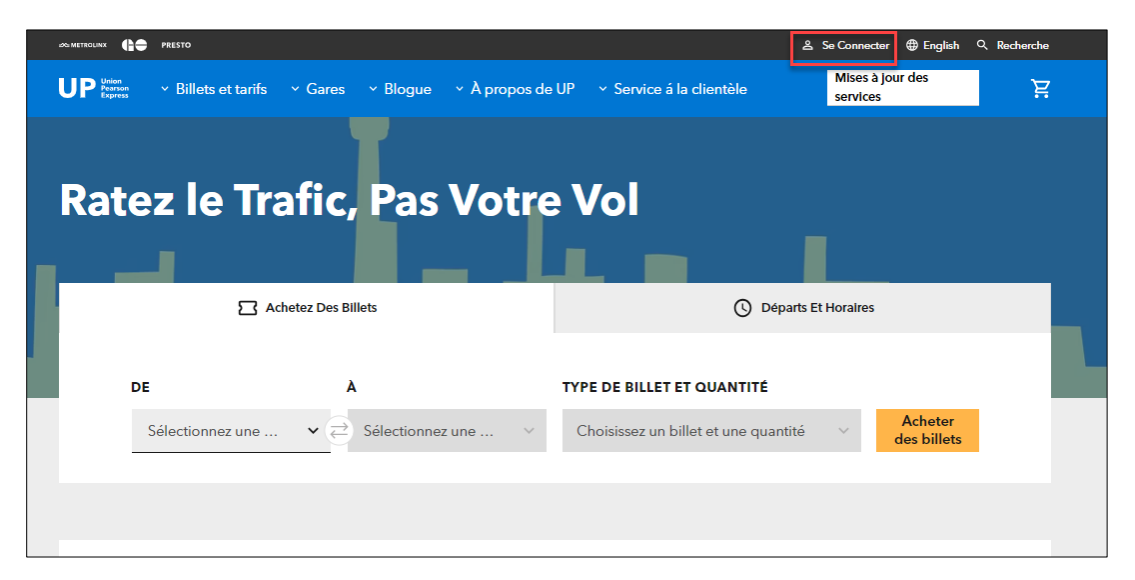

Étape 2 : Vous serez dirigé vers la page Connexion, cliquez sur « Create an Account » (Créer un compte)

| Se Connecter                              |   |
|-------------------------------------------|---|
| COURRIEL                                  |   |
| Entrez l'adresse courriel                 |   |
|                                           |   |
| MOT DE PASSE                              |   |
| Saisir le mot de passe                    | Ì |
| Mot de passe oublié?                      |   |
| Se Connecter                              |   |
| L'inscription est facile. Créer un compte | ] |

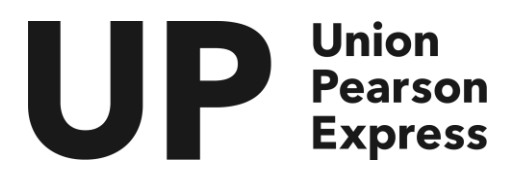

T +1.416.202.5900 F +1.416.214.7719 97 Rue Front Ouest, 2<sup>e</sup> étage Toronto, ON M5J 1E6

Info@upexpress.com www.upexpress.com

Étape 3 : Saisissez l'adresse électronique avec laquelle vous voulez vous inscrire et cliquez sur « Continue » (Continuer)

| La créatic<br>accès aux | on d'un compte Metrolinx vous donne<br>x nouvelles pertinentes et aux mises à<br>jour sur nos produits |
|-------------------------|----------------------------------------------------------------------------------------------------|
| COURRIEL                |                                                                                                    |
| Entrez l'ad             | dresse courriel                                                                                        |
|                         |                                                                                                    |
|                         | Continuer                                                                                              |
|                         |                                                                                                    |

Étape 4 : Entrez le code à 6 chiffres envoyé à votre courriel et cliquez sur « Continue »

| С                   | réer un compte 🛛 🖯                                                                                   |
|---------------------|----------------------------------------------------------------------------------------------------|
| Nous a<br>l'adresse | vons envoyé un code de vérification à<br>.com. Entrez le code de<br>vérification que vous avez reçu. |
| CODE DE V           | ÉRIFICATION                                                                                          |
| Entrez vo           | otre code à six numéros                                                                              |
|                     | Continuer                                                                                            |
|                     | Renvoyer le code                                                                                     |

Étape 5 : Créer un nouveau mot de passe pour votre compte et cliquer sur « Continue » (Continuer)

| <u>ت</u> ه () |
|---------------|
|               |
| Ś             |
|               |
|               |

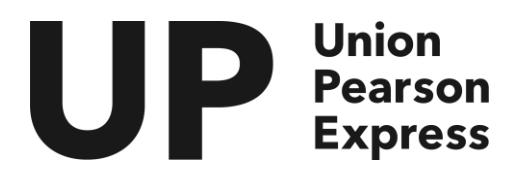

97 Rue Front Ouest, 2<sup>°</sup> étage Toronto, ON M5J 1E6

T +1.416.202.5900 F +1.416.214.7719 Info@upexpress.com www.upexpress.com

Étape 6 : Saisissez votre « First Name » (Prénom), « Last Name » (Nom de famille) et acceptez les « Terms and Conditions » (Modalités). <u>Cliquez sur « Create</u> Account » (Créer un compte) pour accéder à votre compte

|    | Créer un compte 6<br>Veuillez entrer votre prénom et votre nom, puis<br>cocher la case pour accepter la politique de<br>confidentialité et les conditions générales. |                                 |  |
|----|----------------------------------------------------------------------------------------------------|---------------------------------|--|
| PR | ÉNOM                                                                                                    |                                 |  |
|    | Entrez le prénom                                                                                                    | Û                               |  |
|    | DM DE FAMILLE                                                                                                    | _                               |  |
|    | Entrez le nom de famille                                                                                                    | ()                              |  |
| C  | J'ai lu et j'accepte la <b>politique de conf</b><br>et les <b>conditions générales</b> de Metroli                                                                    | <mark>Identialité</mark><br>nx. |  |
|    | Créer un compte                                                                                                    |                                 |  |

Étape 7 : Vous serez redirigé vers la page d'accueil; vous pouvez accéder à votre compte en cliquant sur « Account » (Compte) au coin supérieur droit

| JOG METROLINX                                                                                                    |                                    |                                      | ≗ Compte ∧    | English C              | २. Recherche |
|----------------------------------------------------------------------------------------------------|------------------------------------|--------------------------------------|---------------|------------------------|--------------|
| UP Proven<br>Represe v Billets et tarifs                                                                                                    | ✓ Gares ✓ Blogue ✓ Å propos de<br> | UP - V Service á la clientèle Gér    | er le compte  | es                     | Ä            |
|                                                                                                    | T                                  | Se E                                 | )éconnecter   |                        |              |
| Ratez le Tr                                                                                                    | afic, Pas Votre                    | e Vol                                |               |                        |              |
| in a state of the state of the |                                    |                                      |               |                        |              |
|                                                                                                    | chetez Des Billets                 | 🕓 Départ                             | s Et Horaires |                        |              |
| DE                                                                                                    | A                                  | TYPE DE BILLET ET QUANTITÉ           |               |                        |              |
| Sélectionnez une                                                                                                    | . 🗸 🔁 Sélectionnez une 🗸           | Choisissez un billet et une quantité | 5 v           | Acheter<br>des billets |              |
|                                                                                                    |                                    |                                      |               |                        |              |

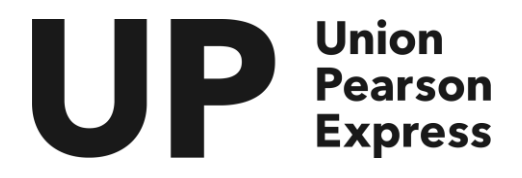

T +1.416.202.5900 F +1.416.214.7719 97 Rue Front Ouest, 2 étage Toronto, ON M5J 1E6

Info@upexpress.com www.upexpress.com

# Inscrivez-vous à l'aide d'un dispositif mobile

Étape 1 : Cliquez sur les trois lignes (menu hamburger) au coin supérieur droit de l'écran du téléphone

|                               | ы =                       |  |  |
|-------------------------------|---------------------------|--|--|
| ① Mises à jour des services → |                           |  |  |
| Votre Vol                     |                           |  |  |
| C<br>Achetez Des Billets      | ()<br>Départs Et Horaires |  |  |
| DE                            |                           |  |  |
| Pearson (Airport)             | ~                         |  |  |
| À                             | (ÎJ)                      |  |  |
| Weston                        | ~                         |  |  |
| TYPE DE BILLET ET QUANTITÉ    |                           |  |  |
| Adulte Aller simple (*        | 1) 🗸                      |  |  |

Étape 2 : Vous serez amené au menu de navigation principal, faites défiler vers le bas et cliquez sur « Sign In »

|                        | ,<br>Ж |
|------------------------|--------|
| Gares                  |        |
| Blogue                 |        |
| À propos de UP         |        |
| Service á la clientèle |        |
| English                |        |
| Recherche              | Q      |
| Se Connecter           |        |
|                        | PRESTO |

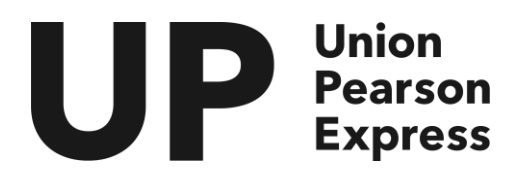

T +1.416.202.5900 F +1.416.214.7719 97 Rue Front Ouest, 2 étage Toronto, ON M5J 1E6

Info@upexpress.com www.upexpress.com

#### Étape 3 : Cliquez sur « Create an Account » (Créer un compte)

| Se Connecter                                 |  |  |
|----------------------------------------------|--|--|
| COURRIEL                                     |  |  |
| Entrez l'adresse courriel                    |  |  |
| MOT DE PASSE                                 |  |  |
| Saisir le mot de passe 🛛 🗞                   |  |  |
| Mot de passe oublié?                         |  |  |
| Se Connecter                                 |  |  |
| L'inscription ost facilo.<br>Créer un compte |  |  |
| CONDITIONS GÉNÉRALES                         |  |  |

Étape 4 : Saisissez l'adresse électronique avec laquelle vous voulez vous inscrire et cliquez sur « Continue » (Continuer)

Étape 5 : Entrez le code à 6 chiffres envoyé à votre courriel et cliquez sur « Continue »

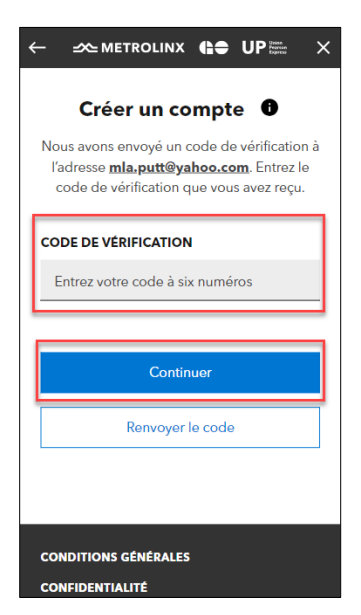

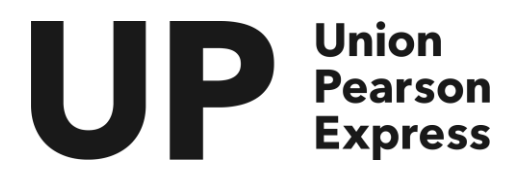

T +1.416.202.5900 F +1.416.214.7719 97 Rue Front Ouest, 2 étage Toronto, ON M5J 1E6

Info@upexpress.com www.upexpress.com

### Étape 6 : Créez un nouveau mot de passe pour votre compte et cliquez sur « Continue » (Continuer)

| Créer un compte ①<br>Saisissez un nouveau mot de passe pour<br>votre compte |
|-----------------------------------------------------------------------------|
| NOUVEAU MOT DE PASSE                                                        |
| Saisir le nouveau mot de passe 🛈 🕸                                          |
| CONFIRMER LE MOT DE PASSE<br>Saisir le nouveau mot de passe 🔌               |
| Créer un compte                                                             |
| CONDITIONS GÉNÉRALES<br>CONFIDENTIALITÉ                                     |

<u>Étape 7 : Saisissez votre « First Name » (Prénom), « Last Name » (Nom de famille)</u> <u>et acceptez les « Terms and Conditions » (Modalités).</u> Cliquez sur « Create Account » (Créer un compte) pour accéder à votre compte

|                                                                                                    | : |
|----------------------------------------------------------------------------------------------------|---|
| Créer un compte                                                                                                    |   |
| Veuillez entrer votre prénom et votre nom,<br>puis cocher la case pour accepter la<br>politique de confidentialité et les<br>conditions générales. |   |
| PRÉNOM                                                                                                    |   |
| Entrez le prénom 🛈                                                                                                    |   |
| NOM DE FAMILLE                                                                                                    |   |
| Entrez le nom de famille 🛛 🛈                                                                                                    |   |
| J'ai lu et j'accepte la <b>politique de</b><br>confidentialité et les conditions<br>générales de Metrolinx.                                        |   |
| Créer un compte                                                                                                    |   |

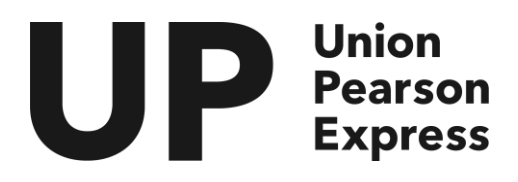

97 Rue Front Ouest, 2 étage Toronto, ON M5J 1E6

T +1.416.202.5900 F +1.416.214.7719 Info@upexpress.com www.upexpress.com

Étape 8 : Vous serez redirigé vers la page d'accueil; vous pouvez accéder à votre compte en allant dans le menu de navigation et en cliquant sur « Manage Account » (Gérer son compte)

|                        | ×         |  |
|------------------------|-----------|--|
| Blogue                 |           |  |
| À propos de UP         |           |  |
| Service á la clientèle |           |  |
| English                | <b>()</b> |  |
| Gérer le compte        | ß         |  |
| Recherche              | Q         |  |
| Se Déconnecter         |           |  |
| ∞metrolinx 🛟 PREST     | 0         |  |